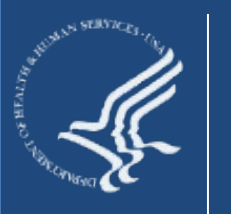

DAP

Management Office

DATA Act Program Management Office

# Section 5 Grants Pilot Single Audit Form Completion Test Model

August 2016

#### Purpose

To provide a summary of the Section 5 Grants Pilot and the Single Audit Test Model.

### **Discussion Topics**

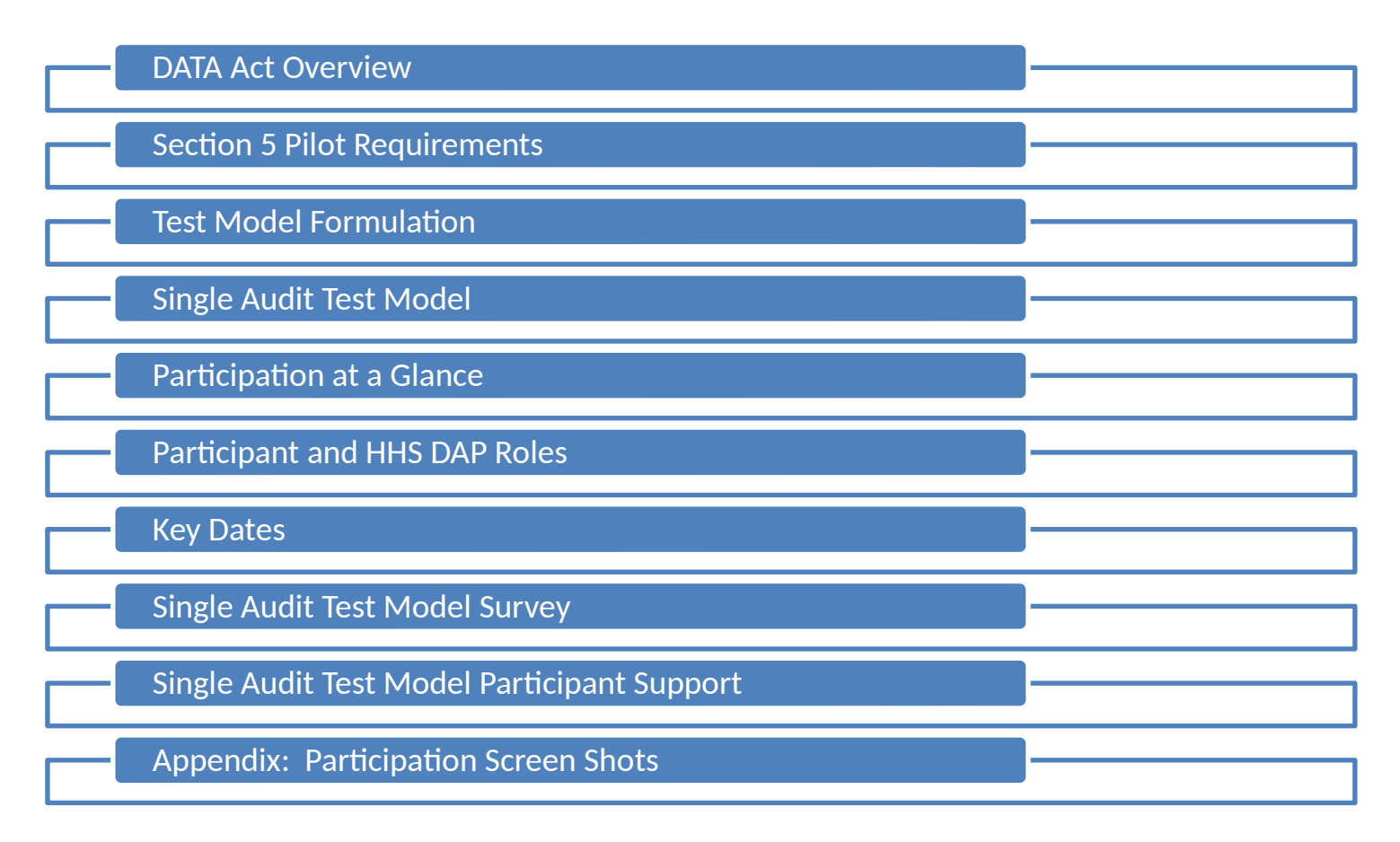

DAP

HS DATA Act Progra Management Offic

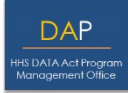

In May 2014, Public Law 113-101 Digital Accountability and Transparency Act of 2014 (DATA Act) was signed into law with the purpose to establish governmentwide financial data standards and increase the availability, accuracy, and usefulness of federal spending information.

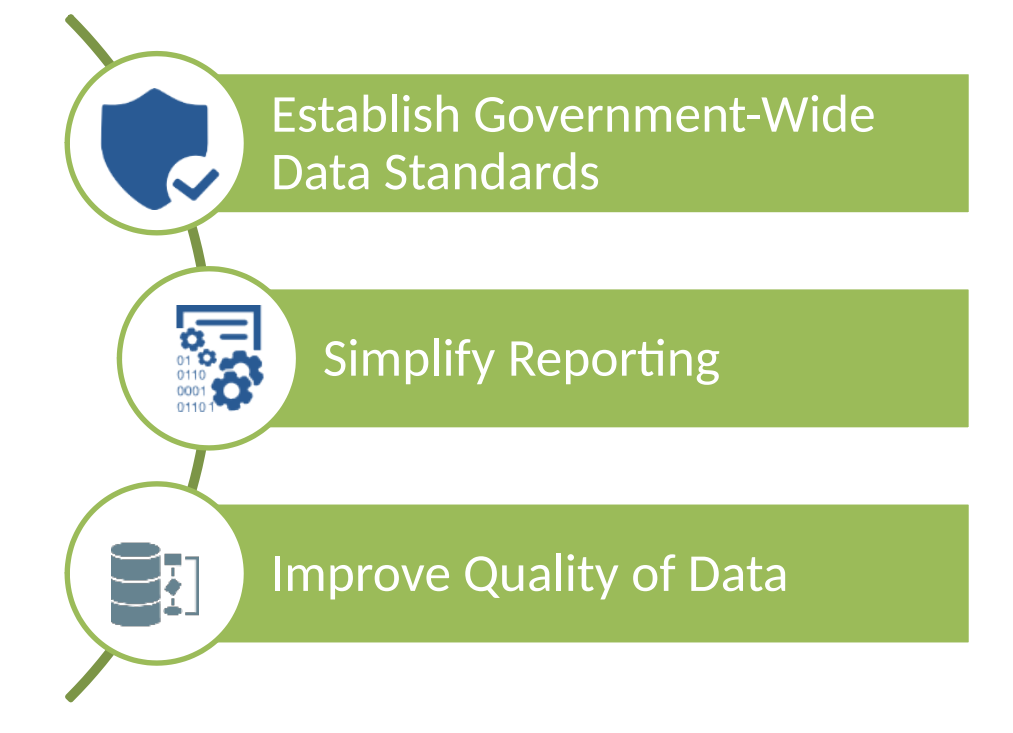

DAP HHS DATA Act Program Management Office

The goal of the Pilot is to implement Section 5 of the Digital Accountability and Transparency Act (DATA Act) of 2014, Pub. L. No. 113-101, which requires the Federal Government to, "establish a pilot program with the participation of appropriate Federal agencies to facilitate the development of recommendations for –

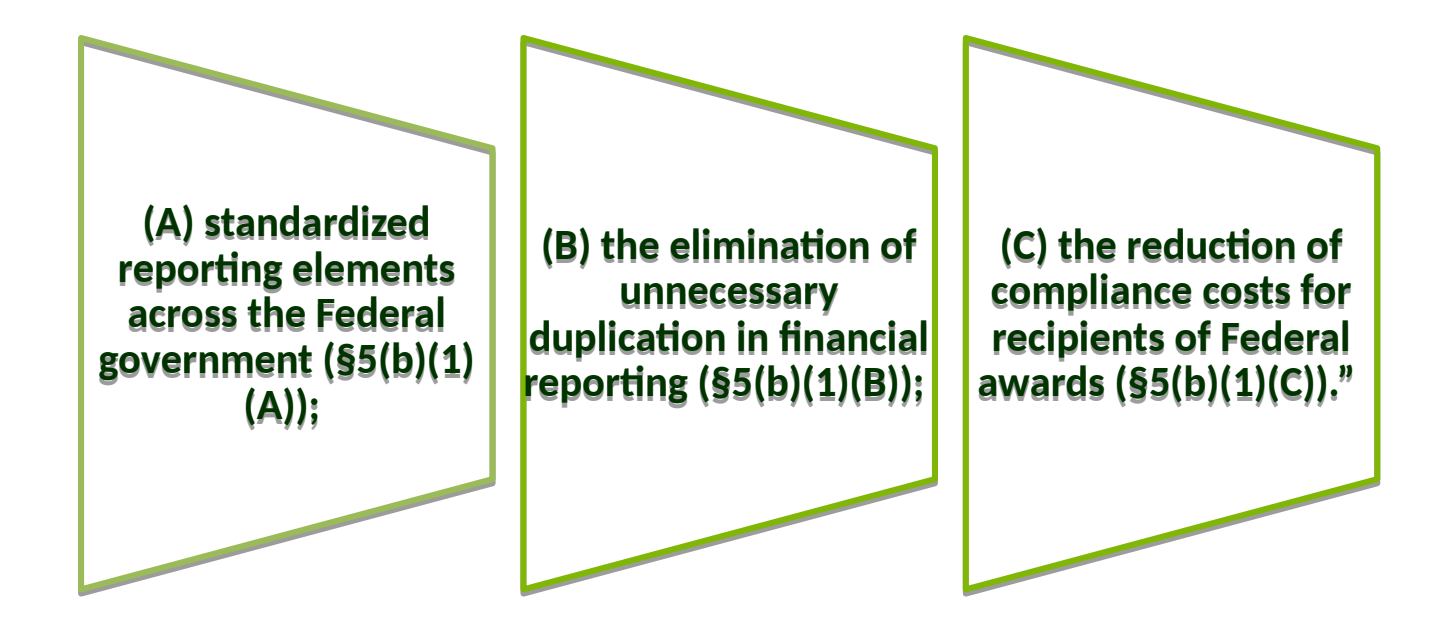

The Office of Management and Budget (OMB) has designated HHS to serve as the executing agent for the Section 5 Grants Pilot.

HHS DATA Act Program Management Office

The Section 5 Pilot requirements for standardizing data elements across the Federal government, eliminating unnecessary duplication in financial reporting, and the reduction of compliance costs for recipients of Federal awards drove the creation of each Test Model.

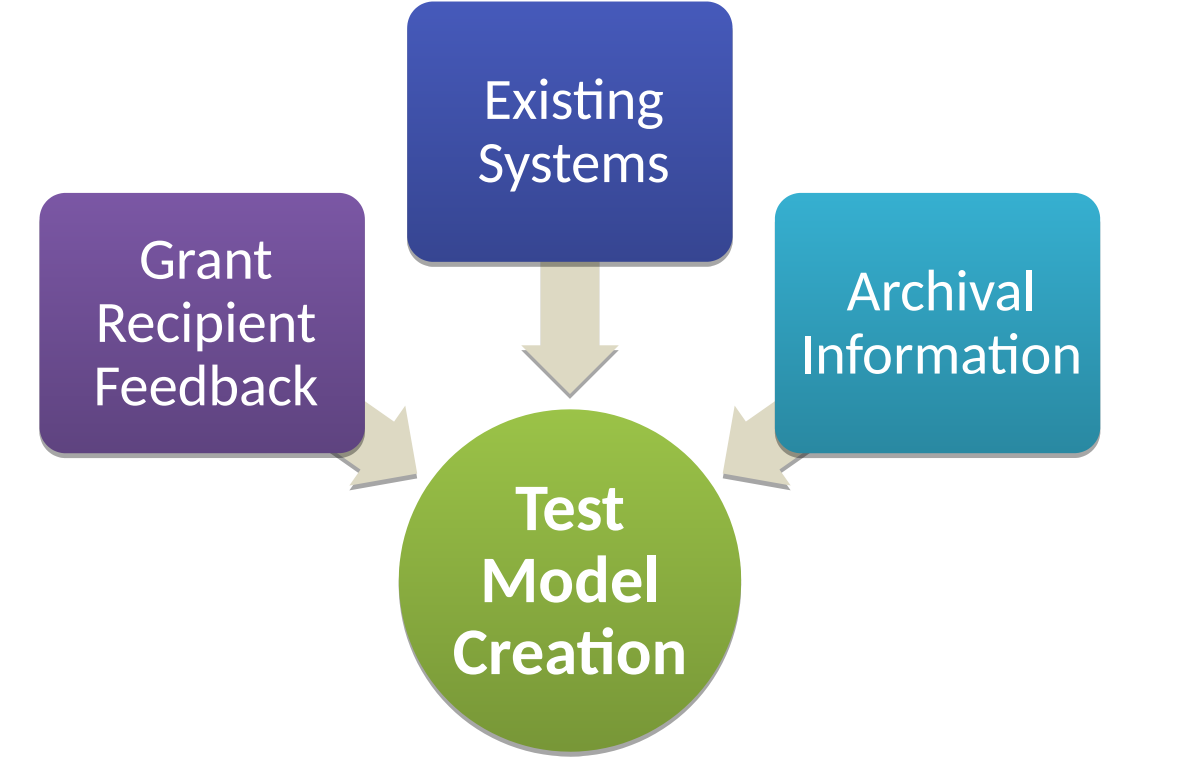

In addition to the Section 5 Pilot requirements, DAP leveraged grant recipient feedback, existing Federal systems, and archival information to create the Test Models.

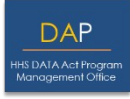

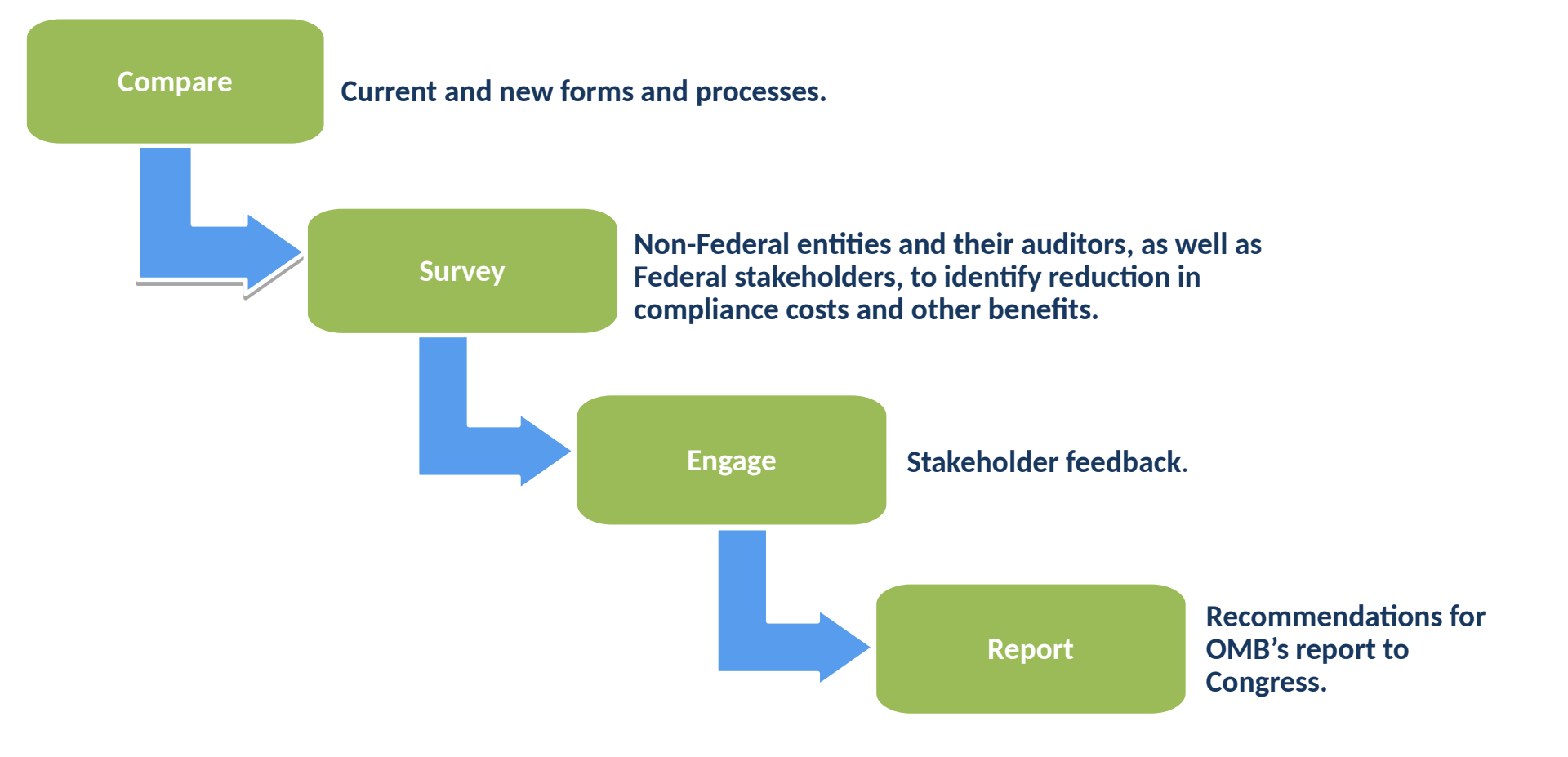

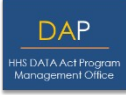

### Hypothesis

- If grant recipients do not have to report the same information through duplicative efforts, then grant recipient burden will be reduced.
   Data is currently being reported on the Single Audit Data Collection Form (SF-SAC) that is duplicative of data reported on the Schedule of Expenditures of Federal Awards (SEFA).
- If a Concept Form SF-SAC combining the required data from both the SF-SAC and the SEFA can be created, grant recipients would see a reduction in burden through the elimination of reporting duplicative information.

### **Test Model**

- HHS DAP has collaborated with the Federal Audit Clearinghouse (FAC) to create an environment where participants can access the SEFA Template, upload the Template directly to the FAC system to populate the Federal Awards section of the Concept Form SF-SAC, and export a SEFA to be included in the Audit report.
- Participants will then take a survey asking their opinion about the SEFA Template and the reporting process of the proposed Concept Form.
- HHS DAP will compile and analyze survey results.

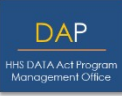

**Single Audit**, formerly known as the OMB A-133 audit before the Uniform Guidance was implemented, is an organizationwide financial statement and Federal awards' audit of a recipient that expends \$750,000 or more in federal funds in one year.

It is intended to provide assurance to the Federal Government that a recipient has adequate internal controls in place, and is generally in compliance with program requirements.

Recipients typically include states, local governments, Indian tribes, universities, and non-profit organizations.

### Single Audit Test Model: Reporting Package

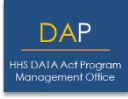

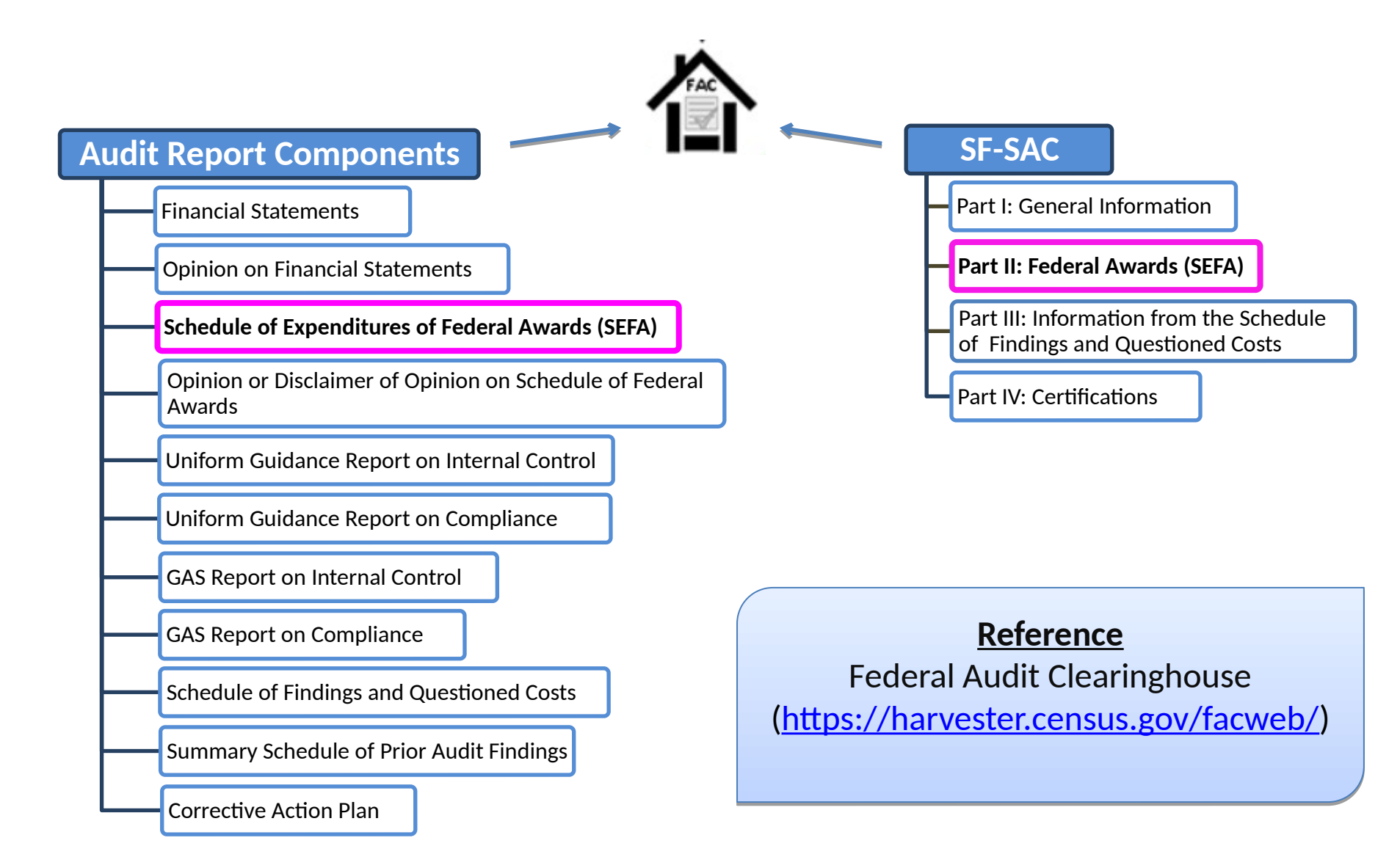

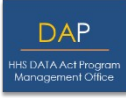

The Single Audit Test Model consists of three key components revolving around the SEFA Reporting process.

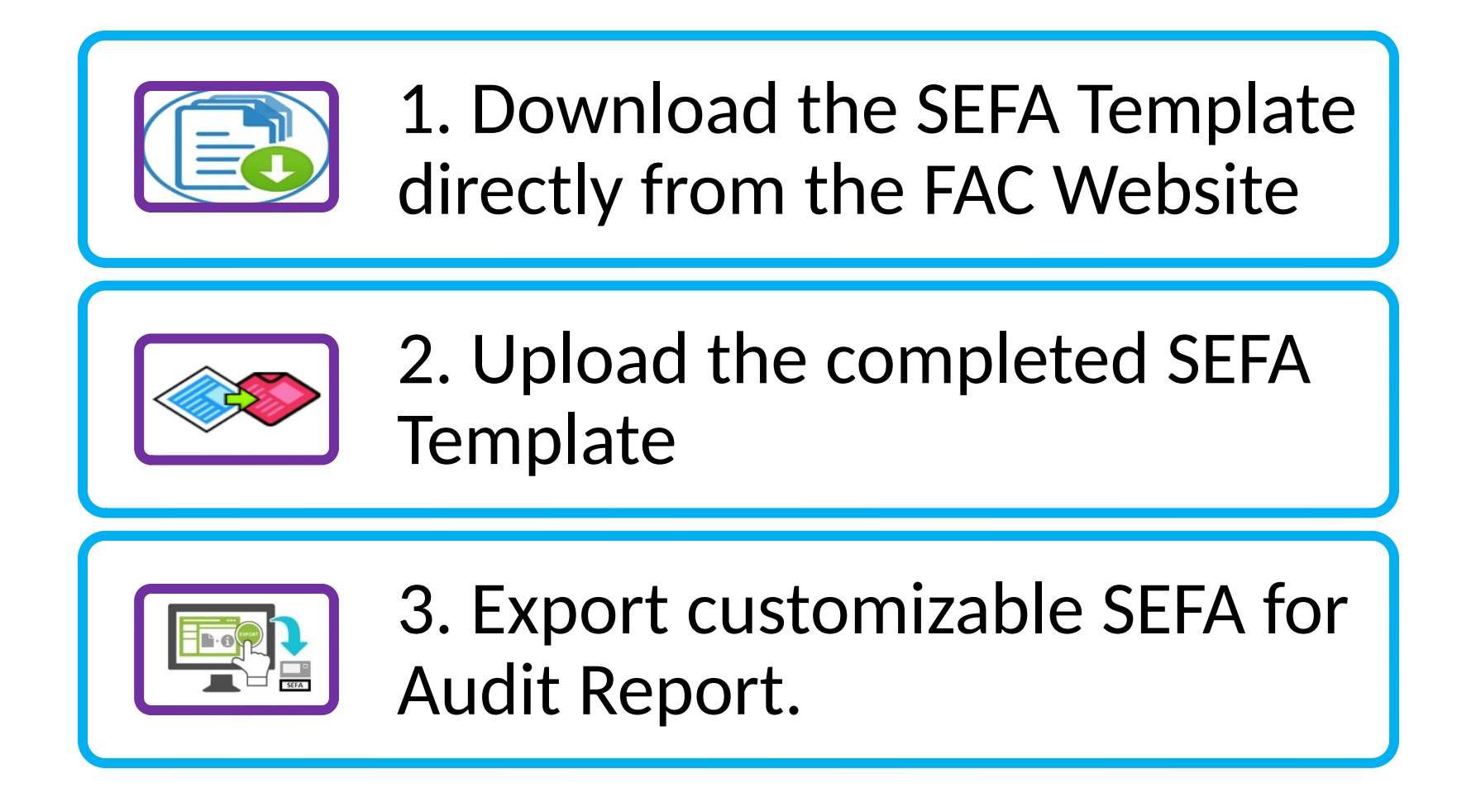

## Participation at a Glance: Downloading the SEFA Template

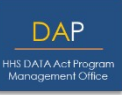

Participants will download the SEFA Template and use it throughout their respective Single Audit process.

The SEFA Template can be accessed directly from the FAC website at the following location: <u>SEFA Template (https://harvester.census.gov/facides/account/login.aspx)</u>

The SEFA Template will be used by participants to input all the required information for their SEFA.

The SEFA Template can be provided to the Auditor for the SEFA audit work.

## Participation at a Glance: Uploading the SEFA Template

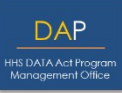

Once the SEFA has been audited and is considered ready for submission, participants will upload the Template to the FAC system.

The SEFA Template will be uploaded directly into the FAC data collection system to populate the Federal Awards section of the Concept Form SF-SAC.

By uploading the SEFA Template, participants will not need to manually input the SEFA data into the Concept Form SF-SAC on the FAC data collection system.

The FAC data collection system has edit checks to help validate the uploaded SEFA Template contains all the required data items.

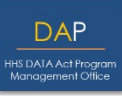

The FAC system will export a SEFA to be included in the participant's respective Audit Report.

A new feature for Pilot Participants is the ability to export a SEFA to be included in the Audit Report.

The exportable SEFA will categorize awards by granting Agency/CFDA, and will contain separate pages for cluster totals, outstanding loan balances, and Notes to the SEFA.

The exportable SEFA will be exported in Excel Format, allowing for customization by Pilot Participants. Following customization, Participants can convert the Excel file to PDF to be included with the rest of their Single Audit Reporting Package.

### **OMB Letter of Participation**

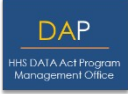

HHS DAP will provide participants with two letters from the Office of Management and Budget (OMB) indicating that participation in this Pilot will count as the official Single Audit Submission.

The first OMB letter will be provided to participants to be kept in their respective Audit Report for future reference.

The second OMB letter will be provided to participants so they can provide the letter to their respective Cognizant Agencies, noting that participation in the Pilot will count as the official Single Audit Submission.

**Note:** Participation in this Pilot will complete the SEFA / Federal Awards portion of the Single Audit only. You will be responsible for completing the remainder of the Single Audit requirements as is required by the Uniform Guidance.

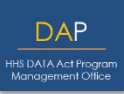

Below is a summary of the Participant actions and HHS DAP actions for the Single Audit Test Model.

### Participant Actions

- Attend Kickoff Webinar hosted by DAP and receive Test Model participation materials.
- Provide DAP with respective organization's Auditee Name, EIN, and Fiscal Year End date.
- Participate in Test Model by accessing the SEFA Template throughout the Single Audit reporting process.
- Complete survey related to user experience associated with the SEFA Template and the associated process (survey link will be provided by DAP via email).

### **HHS DAP Actions**

- Provide participants with the Test Model participation materials.
- Host Kickoff webinar.
- Conduct recurring webinar, if necessary.
- Provide survey link to Test Model participants.
- Collect surveys from sample population and analyze results.
- Maintain availability for questions and concerns via the DAP mailbox ( <u>DATAActPMO@hhs.gov</u>).
- Develop recommendations to Congress in Summer 2017 on potential to reduce recipient burden.

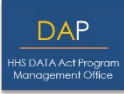

For the Single Audit Test Model Participants, relevant upcoming dates include:

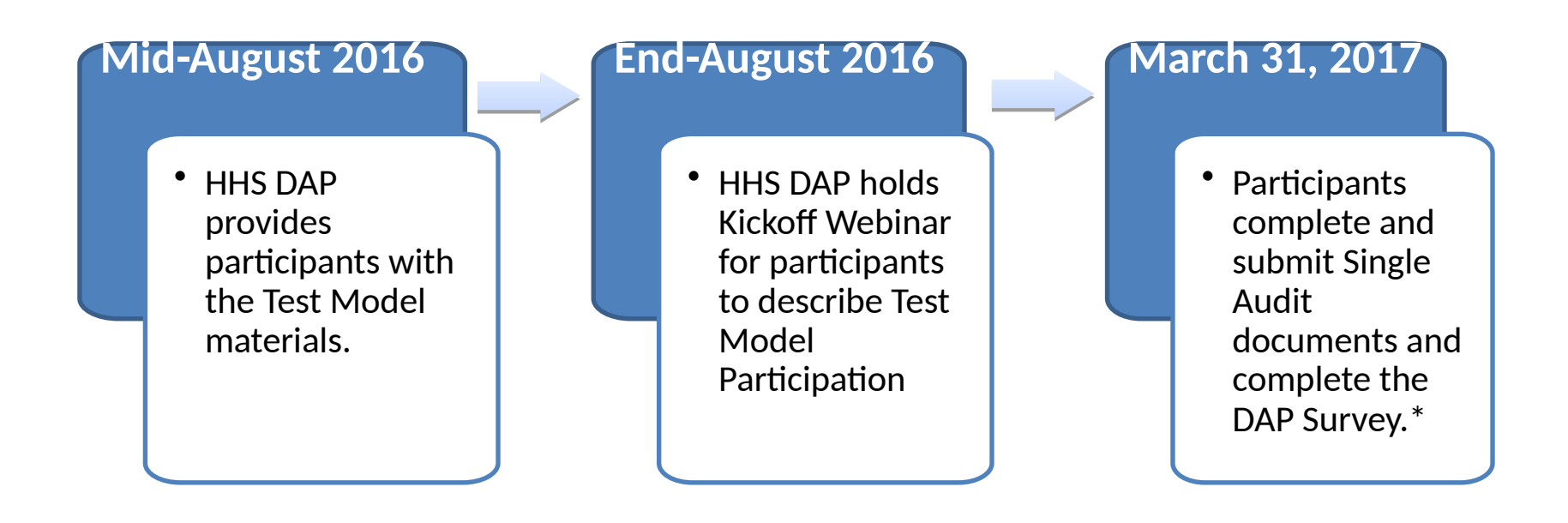

\*Note: In order to fit in the Single Audit Test Model timeframe, HHS DAP is requesting that your organization submit the Single Audit documents and complete the survey no later than <u>March 31, 2017</u>. If you foresee an issue with this timeframe, please alert HHS DAP by emailing <u>DATAActPMO@hhs.gov</u>.

![](_page_16_Picture_1.jpeg)

Once your organization has completed the Single Audit and submitted the required documents, please take a moment to complete the survey .

> Single Audit Survey Link (Placeholder link)

Thank you for participating in the HHS DAP Single Audit Form Completion Test Model.

![](_page_17_Picture_1.jpeg)

![](_page_17_Picture_2.jpeg)

For any questions relating to the Section 5 Grants Pilot or Single Audit Test Model participation, please contact HHS DAP by emailing HHS DAP at <u>DATAActPMO@hhs.gov</u>.

![](_page_17_Picture_4.jpeg)

For any technical questions relating to the FAC system, please contact the FAC by emailing <u>erd.fac@census.gov</u> or by calling 1-800-253-0696.

### **Appendix: Section 5 Grants Pilot Screen Shots**

DAP HHS DATA Act Program Management Office

The following slides provide screenshots to assist participants throughout the Single Audit Test Model process.

![](_page_18_Picture_3.jpeg)

This slide deck should be used along with the Single Audit Instruction Manual to assist in the participation of the Single Audit Test Model.

### **Appendix: IDES Site Login**

![](_page_19_Picture_1.jpeg)

## From the home page, click on the **Submit an Audit** tab located at the top of the page.

![](_page_19_Picture_3.jpeg)

## **Appendix: IDES Site Login**

- First time users will need to create an account by clicking on the **Create an Account** button, and following the on-screen instructions.
- Returning Users will log into the IDES site by using your existing credentials.

| Federal Audit Clearinghouse                                                                                                    | ××.                                                                                                    |
|----------------------------------------------------------------------------------------------------|----------------------------------------------------------------------------------------------------|
| Internet Data Entry System                                                                                                    | XXX T                                                                                                    |
| The Internet Data Entry System (IDES) is the place to submit the single audit regulations and the single audit submission is required under the Single Audit Act of 1984 (amended Title 2 U.S. Code of Federal Regulations (CER) Part 200 Uniform Administrative | eporting package, including form SF-SAC, to the Federal Audit Clearinghouse (FAC).<br>d in 1996), OMB Circular A-133, and the Office of Management and Budget (OMB)<br>Requirements for Federal Awards (Uniform Guidance) |
| First-Time Users         To submit single audits using this system, you must have an account. To begin, click the Create an Account button below.         Image: Create an Account                                                                               | Returning Users<br>If you are a returning user, enter your User E-mail and User<br>Password below.<br>User E-mail: (example: john.doe@census.gov)                                                                         |
| Single Audit Process Illustration                                                                                                    | Sign In Reset User Password Returning users                                                                                                    |
| ed to create an<br>count.                                                                                                    | will login using<br>existing credentials                                                                                                    |

DAP

![](_page_21_Picture_1.jpeg)

To access the Pilot environment, you must input an **<u>Exact</u>** match of the respective login information you provided to DAP. If this information is not an **<u>Exact</u>** match, you will not be granted access to the Pilot system.

| Auditee Information         [Back to Account Home]         This page will allow you to create a new single audit submisson. Each Report ID corresponds to one single audit submission. You must start a new report for each fiscal period.         • Review the year. Once this submission is created it cannot be changed.         • Review the fiscal period start date. Submissions with a fiscal period start date. Submissions with a fiscal period start date on or after December 26, 2014 are subject to UMF OF Quidance. Submission is created it cannot be changed.         • The correct EIN is mandatory. Please verify the EIN.         • Valid audit years 2010-2016                                                                      | Auditee In         [Back to Acc         This page will allow you to create a new single audit submisson. Each Report ID of fiscal period.         • Review the year. Once this submission is created it cannot be changed.         • Review the fiscal period start date. Submissions with a fiscal period start date on or after December 26, 2014 are subject to Uniform Guidance. Submissions with a fiscal period start date before December 26, 2014 are subject to OMB Circular A-133. Once this submission is created it cannot be changed.         • The correct EIN is mandatory. Please verify the EIN.                           | nformation<br>count Home ]<br>corresponds to one single audit submission. You must start a new report for ea<br>Auditee Name<br>Pilot Participant Name                                                                                                    |
|----------------------------------------------------------------------------------------------------|----------------------------------------------------------------------------------------------------|----------------------------------------------------------------------------------------------------|
| [Back to Account Home]         This page will allow you to create a new single audit submission. Each Report ID corresponds to one single audit submission. You must start a new report for each fiscal period.         • Review the year. Once this submission is created it cannot be changed.         • Review the fiscal period start date. Submissions with a fiscal period start date on or after December 26, 2014 are subject to OMB Circular A-132. Once this submission is created it cannot be changed.         • The correct EIN is mandatory. Please verify the EIN.         • Valid audit years 2010-2016                                                                                                    | <ul> <li><u>Back to Acc</u></li> <li>This page will allow you to create a new single audit submisson. Each Report ID of fiscal period.</li> <li>Review the year. Once this submission is created it <i>cannot</i> be changed.</li> <li>Review the fiscal period start date. Submissions with a fiscal period start date on or after December 26, 2014 are subject to <i>Uniform Guidance</i>. Submissions with a fiscal period start date before December 26, 2014 are subject to <i>OMB Circular A-133</i>. Once this submission is created it cannot be changed.</li> <li>The correct EIN is mandatory. Please verify the EIN.</li> </ul> | count Home ]<br>corresponds to one single audit submission. You must start a new report for ea<br>Auditee Name<br>Pilot Participant Name                                                                                                    |
| <ul> <li>This page will allow you to create a new single audit submisson. Each Report ID corresponds to one single audit submission. You must start a new report for each fiscal period.</li> <li>Review the year. Once this submission is created it <i>cannot</i> be changed.</li> <li>Review the fiscal period start date. Submissions with a fiscal period start date or <i>or after</i> December 26, 2014 are subject to <i>OMB Circular A-133</i>. Once this submission is created it cannot be changed.</li> <li>The correct EIN is mandatory. Please verify the EIN.</li> <li>Valid audit years 2010-2016</li> </ul>                                                                                                    | <ul> <li>This page will allow you to create a new single audit submisson. Each Report ID of fiscal period.</li> <li>Review the year. Once this submission is created it <i>cannot</i> be changed.</li> <li>Review the fiscal period start date. Submissions with a fiscal period start date on or after December 26, 2014 are subject to <i>Uniform Guidance</i>. Submissions with a fiscal period start date before December 26, 2014 are subject to <i>OMB Circular A-133</i>. Once this submission is created it cannot be changed.</li> <li>The correct EIN is mandatory. Please verify the EIN.</li> </ul>                             | corresponds to one single audit submission. You must start a new report for ea<br>Auditee Name<br>Pilot Participant Name                                                                                                    |
| <ul> <li>Review the year. Once this submission is created it <i>cannot</i> be changed.</li> <li>Review the fiscal period start date. Submissions with a fiscal period start date. Submissions with a fiscal period start date on or after December 26, 2014 are subject to <i>Uniform Guidance</i>. Submission with a fiscal period start date before December 26, 2014 are subject to <i>OMB Circular A-133</i>. Once this submission is created it cannot be changed.</li> <li>The correct EIN is mandatory. Please verify the EIN.</li> <li>Valid audit years 2010-2016</li> <li>Auditee Fiscal Period start date for this submission</li> <li>MM/DD/YYYY</li> <li>Auditee Fiscal Period end date for this submission</li> <li>MM/DD/YYYY</li> </ul> | <ul> <li>Review the year. Once this submission is created it <i>cannot</i> be changed.</li> <li>Review the fiscal period start date. Submissions with a fiscal period start date on or after December 26, 2014 are subject to <i>Uniform Guidance</i>. Submissions with a fiscal period start date before December 26, 2014 are subject to <i>OMB Circular A-133</i>. Once this submission is created it cannot be changed.</li> <li>The correct EIN is mandatory. Please verify the EIN.</li> </ul>                                                                                                    | Auditee Name<br>Pilot Participant Name                                                                                                    |
|                                                                                                    | Valid audit years 2010-2016                                                                                                    | Auditee Employer Identification Number (EIN)         00       -         00       -         00       -         00       -         00       -         00       -         00       -         00       -         00       -         00       -         00       -         00       -         00       -         00       -         00       -         00       -         00       -         00       -         00       -         00       -         00       -         00       -         00       -         0000000       -         Auditee Fiscal Period end date for this submission         04/30/2016       MM/DD/YYYY |

### **Appendix: Uniform Guidance Confirmation**

![](_page_22_Picture_1.jpeg)

After inputting the Auditee information, the system will generate a pop-window confirming your submission will fall under the *Uniform Guidance* requirements.

![](_page_22_Picture_3.jpeg)

### **Appendix: Downloading the SEFA Template**

HHS DATA Act Program Management Office

The SEFA Template can be accessed both before logging into the IDES system, as well as being accessed after logging into the IDES system.

![](_page_23_Figure_3.jpeg)

To access the SEFA Template without logging into the IDES system, from the IDES login page simply click on the **Instructions and Documents** button, to be brought to the documents page.

HIS DATA Act Program Management Office

The SEFA Template will download into an Excel spreadsheet. Use this spreadsheet to complete the SEFA with FYE Federal Awards Data.

| Federal Audit Clearinghouse<br>Internet Data Entry System                                                                                                    | X X Sign Out                            |
|----------------------------------------------------------------------------------------------------|-----------------------------------------|
| Instructions and Docu                                                                                                    | ments                                   |
| [Back to Account Hom                                                                                                    |                                         |
| IDES Instructions           2010-2012 (A-133)         2013-2016 (A-133)         2015-2018 (Uniform Guidance)           Single Audit Form and Checklist           2010-2012 (A-133)         2013-2016 (A-133)         2015-2018 (Uniform Guidance) | Click on the <b>Federal Awards</b>      |
| Uniform Guidance Worksheets<br>Federal Awards                                                                                                    | button to download<br>the SEFA Template |

![](_page_25_Picture_1.jpeg)

The SEFA Template can also be accessed after logging into the IDES system. After you successfully log in, you will be brought to the Account Home page. Click on the **Instructions and Documents** button to access the SEFA Template.

![](_page_25_Picture_3.jpeg)

To upload the SEFA Template to the SF-SAC, participants will need to login to the FAC website first. Once you have logged in, you will be brought to the Account home page.

![](_page_26_Figure_2.jpeg)

DAP

### **Appendix: Submission Access**

![](_page_27_Picture_1.jpeg)

The Submission Access page allows you to enter the email addresses of anyone who needs access to the submission. Please ensure that you enter your own email address on this page so that you will be able to view/edit the submission.

|                                                                                           | Inter                                                                                                    | rnet Data En                                                                          | try System                                                                      | XM                    |                                                                                 |                                    | Sign 0             |
|-------------------------------------------------------------------------------------------|----------------------------------------------------------------------------------------------------|---------------------------------------------------------------------------------------|---------------------------------------------------------------------------------|-----------------------|---------------------------------------------------------------------------------|------------------------------------|--------------------|
|                                                                                           |                                                                                                    |                                                                                       | Submissio                                                                       | on Access             |                                                                                 |                                    |                    |
|                                                                                           |                                                                                                    |                                                                                       | [Back to Acc                                                                    | ount Home ]           |                                                                                 |                                    |                    |
| the section<br>age.                                                                       | below, list anyone who                                                                                       | o needs access to the                                                                 | submission. You can                                                             | make changes la       | ter by using the Acco                                                           | ount Tools option of               | on the Account Hom |
| Auditee Cer                                                                               | tifying Official: [This                                                                                      | individual will electroni                                                             | cally certify (sign) the s                                                      | single audit submi    | ssion on behalf of the                                                          | auditee]                           | *                  |
| Namo: (F                                                                                  | iret and last)                                                                                               | E mail.                                                                               |                                                                                 | ~                     |                                                                                 |                                    |                    |
| Name: (F                                                                                  | irst and Last)                                                                                               | ^ E-mail:                                                                             |                                                                                 |                       | Coniirm E-maii.                                                                 |                                    |                    |
| Name: (F<br>Auditee Cor                                                                   | irst and Last)<br>ntact: [These individua<br>First and Last)                                                 | als will have access to t                                                             | the single audit submis                                                         | ssion, but will not f | confirm E-mail.                                                                 | ify the submission]                |                    |
| Name: (F<br>Auditee Cor<br>Name: (f<br>Add More                                           | irst and Last)<br>ntact: <i>[These individua</i><br>First and Last)                                          | als will have access to t                                                             | the single audit submis                                                         | ssion, but will not l | confirm E-mail.<br>Confirm E-mail:                                              | ify the submission]                |                    |
| Name: (F<br>Auditee Cor<br>Name: (f<br>Add More<br>Auditor Cert                           | First and Last)<br>ntact: [These individua<br>First and Last)<br>tifying Official: [This                     | als will have access to t                                                             | the single audit submis                                                         | ssion, but will not l | Confirm E-mail.<br>Confirm E-mail:<br>ssion on behalf of the                    | ify the submission]                |                    |
| Name: (F<br>Auditee Cor<br>Name: (f<br>Add More<br>Auditor Cert<br>Name: (F               | First and Last)<br>Intact: [These individua<br>First and Last)<br>Tifying Official: [This<br>First and Last) |                                                                                       | the single audit submis                                                         | ssion, but will not l | Confirm E-mail.<br>Confirm E-mail:<br>ssion on behalf of the<br>Confirm E-mail: | ify the submission]                | *                  |
| Name: (F<br>Auditee Cor<br>Name: ((<br>Add More<br>Auditor Cer<br>Name: (F<br>Auditor Con | First and Last)<br>Intact: [These individua<br>First and Last)<br>Tifying Official: [This<br>First and Last) | E-mail:     E-mail:     E-mail:     E-mail:     E-mail:     E-mail:     *     E-mail: | the single audit submis<br>cally certify (sign) the s<br>he single audit submis | ssion, but will not l | Confirm E-mail.<br>Confirm E-mail:<br>ssion on behalf of the<br>Confirm E-mail: | ify the submission] auditing firm] | *                  |

## **Appendix: Uploading SEFA Template**

![](_page_28_Picture_1.jpeg)

To upload the SEFA Template, you will first need to access the Federal Awards portion of the SF-SAC.

![](_page_28_Figure_3.jpeg)

![](_page_29_Picture_1.jpeg)

After selecting **STEP 1: Enter and Finalize Form SF-SAC**, you will automatically be brought to the General Info page. To upload the SEFA, you will need to select the **Federal Awards** tab.

|                                                                            | Federal Audit Clearinghouse<br>Internet Data Entry System                                                                                                    |
|----------------------------------------------------------------------------|----------------------------------------------------------------------------------------------------|
|                                                                            | Submission Form - Federal Awards                                                                                                    |
|                                                                            | [Back to Report Home ]                                                                                                    |
|                                                                            | General Info Federal Awards Audit Info Notes to SEFA Federal Awards Audit Findings Additional EINs Additional DUNS Secondary Auditors Finalize                                                                                                    |
|                                                                            | [Hide/Show Instructions]                                                                                                    |
| Select the <b>Federal</b><br><b>Awards</b> tab to acces<br>the upload page | Outor 1; Enter Federal awards one at a time       Option 2; Add multiple federal awards using worksheet         I. Click Enter Federal Award button.       1. Download Worksheet by clicking the Download Federal Awards Worksheet button.         S       2. Complete Worksheet and save on your computer.         3. Upload Worksheet by clicking the Upload Federal Awards Worksheet button.         Enter Federal Award       Download Federal Awards Worksheet         Upload Federal Awards       Upload Federal Awards Worksheet |

### **Appendix: Upload Federal Awards Worksheet**

Once you have accessed the **Federal Awards** tab, you will now be able to upload the SEFA Template by selecting the **Upload Federal Awards Worksheet** button.

| Federal Audit C                                                                      | Clearinghouse<br>Data Entry System                                                                                                    | Sign Out                                                                                         |
|--------------------------------------------------------------------------------------|----------------------------------------------------------------------------------------------------|--------------------------------------------------------------------------------------------------|
|                                                                                      | Submission Form - Federal Awards                                                                                                    |                                                                                                  |
| General Info Federal Awards Audit Info No<br>PART II. FEDERAL AWARDS                 | [Back to Report Home]<br>otes to SEFA Federal Awards Audit Findings Additional EINs Additional DUNS Seconda<br>Report ID: 637693 Version: 1 Form Ty<br>[Hide/Show Instructions]                                                                                                    | Click on the <b>Upload Federal</b><br><b>Awards Worksheet</b> button to<br>enter the upload page |
| Option 1: Enter federal awards one at a time<br>1. Click Enter Federal Award button. | <ol> <li>Option 2: Add multiple federal awards using worksheet</li> <li>Download Worksheet by clicking the Download Federal Awards Worksheet button.</li> <li>Complete Worksheet and save on your computer.</li> <li>Upload Worksheet by clicking the Upload Federal Awards Worksheet button.</li> </ol> |                                                                                                  |
| Enter Federal Award                                                                  | Download Federal Awards Worksheet Upload Federal Awards Worksheet                                                                                                    |                                                                                                  |

DAP

### **Appendix: Upload Federal Awards Worksheet**

HIS DATA Act Program Management Office

To upload the SEFA Template, you will need to locate it on your local drive first using the **Browse...** option. Once you have selected the SEFA Template to be uploaded, you can proceed to upload by clicking the **Upload Federal Awards Worksheet** button.

![](_page_31_Picture_3.jpeg)

### **Appendix: SEFA Upload – Error Check**

HHS DATA Act Program Management Office

In order for the SEFA Template to upload correctly, all fields must have the correct information. There are system checks in place to ensure the Template uploads correctly. If your Template has errors, the system will prompt you with the respective errors. Once these errors are addressed, you can upload the document.

| Submission Form - Federal Awards Upload                                                                                                    |                                                                                                    |  |  |  |
|----------------------------------------------------------------------------------------------------|----------------------------------------------------------------------------------------------------|--|--|--|
| Upload Federal Awards Worksheet                                                                                                    | Report ID: 637693 Version: 1                                                                                                    |  |  |  |
| Use the <b>Browse</b> button to select<br>b<br>Enter Filename:                                                                                                    | a file from your local disk drive. When you click the <b>Upload Federal Awards Worksheet</b><br>utton, your browser will transmit the file to our web server.<br>Browse<br>Back Upload Federal Awards Worksheet                                                                                                    |  |  |  |
| <ul> <li>YOUR UPLOAD CONTAINS ERRORS. CORRECT</li> <li>ROW 17: FIELD 'THE CFDA THREE DIGIT E<br/>OR RD</li> <li>ROW 17: FIELD 'FEDERAL PROGRAM NAM</li> <li>ROW 17: FIELD 'PASSED-THROUGH ENT<br/>ENTRIES, SEPERATED BY A 'J'. MISSING ID</li> <li>ROW 28: FIELD 'PASSED-THROUGH ENTIT<br/>MUST BE LISTED IF DIRECT AWARD IS 'N'.</li> <li>ROW 30: FIELD 'PASSED-THROUGH ENTIT<br/>MUST BE LISTED IF DIRECT AWARD IS 'N'.</li> <li>ROW 30: FIELD 'PASSED-THROUGH ENTIT<br/>MUST BE LISTED IF DIRECT AWARD IS 'N'.</li> <li>ROW 30: FIELD 'PASSED-THROUGH ENTIT<br/>MUST BE LISTED IF DIRECT AWARD IS 'N'.</li> <li>ROW 37: FIELD 'LOAN / LOAN GUARANTEI</li> <li>ROW 47: FIELD 'LOAN / LOAN GUARANTEI</li> <li>ROW 49: FIELD 'LOAN / LOAN GUARANTEI</li> <li>ROW 50: FIELD 'LOAN / LOAN GUARANTEI</li> <li>ROW 51: FIELD 'LOAN / LOAN GUARANTEI</li> <li>ROW 52: FIELD 'LOAN / LOAN GUARANTEI</li> </ul> | T THE ERRORS SHOWN AND UPLOAD THE CORRECTED FILE.<br>EXTENSION': THE CFDA THREE DIGIT EXTENSION MUST BE THREE DIGITS OR U FOLLOWED BY TWO DIGITS,<br>HE': FEDERAL PROGRAM NAME IS REQUIRED, IT MAY NOT BE BLANK.<br>ITY NAMES AND IDS': PASSED-THROUGH ENTITY NAMES AND IDS MUST HAVE THE SAME NUMBER OF<br>D FOR NAME [OTHER DEPARTMENT OF LABOR PROGRAMS].<br>Y NAMES AND IDS': AT LEAST ONE (AND NO MORE THAN TEN) PASSED-THROUGH ENTITY NAMES AND IDS<br>Y NAMES AND IDS': AT LEAST ONE (AND NO MORE THAN TEN) PASSED-THROUGH ENTITY NAMES AND IDS<br>Y NAMES AND IDS': AT LEAST ONE (AND NO MORE THAN TEN) PASSED-THROUGH ENTITY NAMES AND IDS<br>Y NAMES AND IDS': AT LEAST ONE (AND NO MORE THAN TEN) PASSED-THROUGH ENTITY NAMES AND IDS<br>Y NAMES AND IDS': AT LEAST ONE (AND NO MORE THAN TEN) PASSED-THROUGH ENTITY NAMES AND IDS<br>Y NAMES AND IDS': AT LEAST ONE (AND NO MORE THAN TEN) PASSED-THROUGH ENTITY NAMES AND IDS<br>Y NAMES AND IDS': AT LEAST ONE (AND NO MORE THAN TEN) PASSED-THROUGH ENTITY NAMES AND IDS<br>Y NAMES AND IDS': AT LEAST ONE (AND NO MORE THAN TEN) PASSED-THROUGH ENTITY NAMES AND IDS<br>Y NAMES AND IDS': AT LEAST ONE (AND NO MORE THAN TEN) PASSED-THROUGH ENTITY NAMES AND IDS<br>Y NAMES AND IDS': AT LEAST ONE (AND NO MORE THAN TEN) PASSED-THROUGH ENTITY NAMES AND IDS<br>Y NAMES AND IDS': AT LEAST ONE (AND NO MORE THAN TEN) PASSED-THROUGH ENTITY NAMES AND IDS<br>Y NAMES AND IDS': AT LEAST ONE (AND NO MORE THAN TEN) PASSED-THROUGH ENTITY NAMES AND IDS<br>Y NAMES AND IDS': AT LEAST ONE (AND NO MORE THAN TEN) PASSED-THROUGH ENTITY NAMES AND IDS<br>Y NAMES AND IDS': AT LEAST ONE (AND NO MORE THAN TEN) PASSED-THROUGH ENTITY NAMES AND IDS<br>Y YOU MAY ONLY ENTER A 'Y' OR A 'N' FOR FIELD 'LOAN / LOAN GUARANTEE'.<br>E': YOU MAY ONLY ENTER A 'Y' OR A 'N' FOR FIELD 'LOAN / LOAN GUARANTEE'.<br>E': YOU MAY ONLY ENTER A 'Y' OR A 'N' FOR FIELD 'LOAN / LOAN GUARANTEE'.<br>E': YOU MAY ONLY ENTER A 'Y' OR A 'N' FOR FIELD 'LOAN / LOAN GUARANTEE'. |  |  |  |

### **Appendix: Successful Upload**

STANDARDS

STANDARDS

RESEARCH RESERVES

11

11

11

19

609

420

478

300

MEASUREMENT AND ENGINEERING RESEARCH AND

PROGRAM FOR STUDY OF EASTERN EUROPE AND

COASTAL ZONE MANAGEMENT ESTUARINE

RESEARCH COASTAL OCEAN PROGRAM

THE INDEPENDENT STATES OF TH.

CENTER FOR SPONSORED COASTAL OCEAN

![](_page_33_Picture_1.jpeg)

After the SEFA Template has been successfully uploaded, you will see all the respective data displayed at the bottom of the page. At this point, the Federal Awards portion of the SF-SAC will be complete.

| Federal Audit Clearinghouse                                                                                                    |                  | **                                                     |           |                                 | Sign Out             |  |  |
|----------------------------------------------------------------------------------------------------|------------------|--------------------------------------------------------|-----------|---------------------------------|----------------------|--|--|
| Submission Form - Federal Awards                                                                                                    |                  |                                                        |           |                                 |                      |  |  |
| [Back to Report Home ]                                                                                                    |                  |                                                        |           |                                 |                      |  |  |
| General Info Federal Awards Audit Info Notes to SEFA Federal Awards PART II. FEDERAL AWARDS                                                                                                    | Audit Findings A | dditional EINs Additional D<br>Report ID: 684878 Versi | UNS Secon | ndary Auditors<br>Type: Uniform | Finalize<br>Guidance |  |  |
| [Hide/Show Instructions]                                                                                                    |                  |                                                        |           |                                 |                      |  |  |
| 1. Click Enter Federal Awards button.         1. Download Worksheet by clicking the Download Federal Awards Worksheet button.         2. Complete Worksheet and save on your computer.         3. Upload Worksheet by clicking the Upload Federal Awards Worksheet button. |                  |                                                        |           |                                 |                      |  |  |
| Enter Federal Award         Download Federal Awards Worksheet         Upload Federal Awards Worksheet                                                                                                    |                  |                                                        |           |                                 |                      |  |  |
| Federal CFDA<br>Awarding Three Federal Cluster<br>Agency Digit Federal Program Name Expended Cluster Name Program Total<br>Prefix Extension                                                                                                    |                  |                                                        |           |                                 |                      |  |  |
| 11 013 EDUCATION QUALITY AWARD AMBASSADORSHIP                                                                                                    | \$13,578         | RESEARCH AND<br>DEVELOPMENT                            | \$13,578  | \$30,013,777                    | Edit/View            |  |  |
| 11 609 MEASUREMENT AND ENGINEERING RESEARCH AN                                                                                                    | D \$8,602        | RESEARCH AND                                           | \$90,825  | \$30,013,777                    | Edit/View            |  |  |

\$82,223

\$7,524

\$12,828

\$9,379

DEVELOPMENT

RESEARCH AND

RESEARCH AND

RESEARCH AND

DEVELOPMENT

DEVELOPMENT

RESEARCH AND

DEVELOPMENT

DEVELOPMENT

\$90,825

\$7.524

\$12,828

\$9,379

\$30,013,777

\$30.013,777

\$30,013,777

\$30,013,777

Edit/View

Edit/View

Edit/View

Edit/Viev

![](_page_33_Picture_4.jpeg)

![](_page_34_Picture_1.jpeg)

An additional feature of the Concept Form SF-SAC is the option to input the Notes to SEFA as required by the Uniform Grant Guidance 2 CFR §200.510 directly into the SF-SAC.

| Submission Form - Notes to SEFA         [Back to Report Home]         General Info       Audit Info       Federal Awards       Notes to SEFA       Federal Awards       Additional EINs       Additional DUNS       Secondary                                                                                                    | Select<br>button<br>Notes | the <b>Notes to SEFA</b><br>to access the<br>to SEFA page               |
|----------------------------------------------------------------------------------------------------|---------------------------|-------------------------------------------------------------------------|
| Save                                                                                                    |                           |                                                                         |
| Part II: FEDERAL AWARDS - Continued Report 227693 Version: 1 Form Type 227693 Version: 1 Form Type 227693 Version: | e: Uniform Guidanc        |                                                                         |
| 2. Notes to the Scheudie of Expenditures of Federal Awards (SETA)                                                                                                    |                           |                                                                         |
| Note 1: Describe the significant accounting policies used in preparing the SEFA (2 CFR 200.510(b)(6)).                                                                                                    |                           | taryay baya                                                             |
| lesting Environment                                                                                                    | CO<br>NC<br>CO            | mpleted Note 1. and<br>ote 2., click <b>Save</b> to<br>mplete this page |
| 3981 characters                                                                                                    | remaining                 |                                                                         |
| Note 2: Did the auditee elect to use the 10% de minimis cost rate (2 CFR 200.414(f))?                                                                                                    |                           |                                                                         |
| OYes, the auditee elected to use the 10% de minimis cost rate as covered in 2 CFR 200.414 Indirect (F&A) cost.                                                                                                    |                           |                                                                         |
| No, the auditee did not elected to use the 10% de minimis cost rate as covered in 2 CFR 200.414 Indirect (F&A) cost.                                                                                                    |                           |                                                                         |
| ⊖ Other. Please explain.                                                                                                    |                           |                                                                         |
|                                                                                                    |                           |                                                                         |

## **Appendix: Exporting SEFA**

![](_page_35_Picture_1.jpeg)

To export the SEFA for the Audit Report, you will need to select the **View/Print SEFA & Notes** button from the dropdown Audit/SEFA Reports menu located on the Report Home page.

| Report Home                |                                                                                                    |                   |                                  |                                  |  |  |  |
|----------------------------|----------------------------------------------------------------------------------------------------|-------------------|----------------------------------|----------------------------------|--|--|--|
| [Back to Account Home ]    |                                                                                                    |                   |                                  |                                  |  |  |  |
| PILOT PARTICIPANT 19, 2016 | Type of Entity: Non-profit (Edit/Update)                                                                            | Rep               | ort ID: 637693 Version:          | 1 Form Type: Uniform Guidance    |  |  |  |
| Audit Form                 | This page allows you to view submission status, as well as, complete submission steps for this single audit report. |                   |                                  |                                  |  |  |  |
| Audit/SEFA Reports         |                                                                                                    | Completion Status | Completion Date/Time             | Completed By<br>(E-mail Address) |  |  |  |
| View/Print Audit Report    | STEP 1. Enter and Finalize Form SF-SAC                                                                              |                   |                                  |                                  |  |  |  |
| View/Print SEFA & Notes    | Stand Helpad and Finalize Audit Report                                                                              |                   |                                  |                                  |  |  |  |
| Report Access              | STED 3a Auditae Cartification                                                                                       |                   |                                  |                                  |  |  |  |
| 🖌 Help                     | STEP 3b. Auditor Certification                                                                                      | the Audi          | t/SEFA Rep<br>elect the <b>V</b> | oorts drop<br>/iew/Print         |  |  |  |
|                            | SEFA                                                                                                    | & Notes           |                                  |                                  |  |  |  |